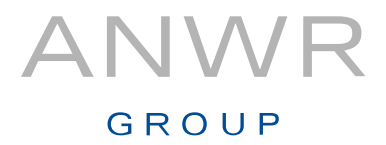

### **ANWR GROUP**

## Anleitung zum Export einer Summen- & Saldenliste in DATEV Kanzlei-Rechnungswesen

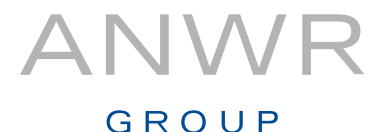

Schritt 1:

Für den Export einer Summen- & Saldenliste öffnen Sie Ihre DATEV Software und melden sich wie gewohnt an.

Anschließend wählen Sie den Mandanten aus, für den Sie die Summen- & Saldenliste exportieren möchten.

### ANWR GROUP

### Export SuSa DATEV Kanzlei-Rechnungswesen

Auswertungen Webseite Extras Fenster

Betriebswirtschaftliche Auswertung...

BWA-Planwerte...

Summen- und Saldenliste...

Schritt 2:

Es öffnet sich ein leeres Fenster.

Klicken Sie in der Menüleiste auf **Auswertungen** und anschließend auf **Summenund Saldenliste...** 

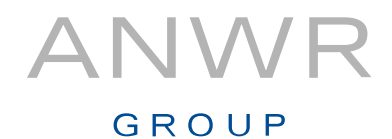

### Export SuSa DATEV Kanzlei-Rechnungswesen

| Eigenschaften Summen                                                                                                    | - und Saldenliste 🛛 🔋 🗙                             |
|----------------------------------------------------------------------------------------------------|-----------------------------------------------------|
| Allgemein Gestaltung Zeitr                                                                                                    | eihe   Gestaltung Kontenabstimmliste   Ausgabeziele |
| Grundeinstellungen                                                                                                    |                                                     |
| Monat:                                                                                                    | Dezember 2015                                       |
| Ausweitungsait                                                                                                    | - Kontenumfang                                      |
| Monat.       Dezember 2015         Auswertungsalt       Kontenumfana         Calle Konten       Mile Konten         Zeitreihe:       Jahresübersicht         Abstimmung:       Kontenabstimmliste         Auswahl       Nur Konten mit Null-Saldo         Konto/Kontobereich:       von:         1       bis:         99999         Mehrfachauswahl:         Auswählen         Auswählen         Alle auswählen | Summen und Salden (pro Monat)                       |
| <ul> <li>Zeitreihe:</li> </ul>                                                                                                    | Jahresübersicht                                     |
| Abstimmung:                                                                                                    | Kontenabstimmliste                                  |
|                                                                                                    |                                                     |
| Auswahl                                                                                                    |                                                     |
| <ul> <li>Konto/Kontobereic</li> </ul>                                                                                                    | h: von: 1 bis: 99999                                |
| Mehrfachauswahl:                                                                                                    | ausgewahlte Konten:                                 |
| Konto Bezeio                                                                                                    | shnung Aus <u>wählen &gt;</u> Konto Bezeichnung     |
|                                                                                                    | ₩ <b>₩</b>                                          |
|                                                                                                    |                                                     |
|                                                                                                    |                                                     |
|                                                                                                    | · · · · · · · · · · · · · · · · · · ·               |
|                                                                                                    | Alle entfernen                                      |
|                                                                                                    | ₩<br>₩                                              |
|                                                                                                    | 立<br>立                                              |
| 4                                                                                                    |                                                     |
| - Währung                                                                                                    |                                                     |
| Währung: EUR                                                                                                    | Euro Kurs:                                          |
| OK Abbrech                                                                                                    | ien Ü <u>b</u> ernehmen <u>H</u> ilfe               |

### Schritt 3:

Es öffnet sich ein Fenster für die Einstellung der Eigenschaften der Summen- und Saldenliste.

# Wählen Sie den Reiter Allgemein.

Wählen Sie anschließend den entsprechenden **Monat** den Sie exportieren wollen, die Auswertungsart **Summen und Salden (pro Monat)** und den Kontenumfang **Alle Konten**.

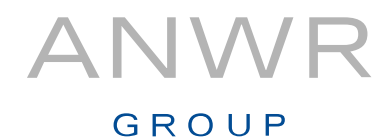

### Export SuSa DATEV Kanzlei-Rechnungswesen

| <u>D</u> rucke     | n Jam PC                                              |       |  |
|--------------------|-------------------------------------------------------|-------|--|
| O Anzeiger         |                                                       |       |  |
| <u>Exportien</u>   | en Word-Format (*.doc)                                | <br>🕎 |  |
| ⊙ <u>W</u> eiterge | eben Nachbearbeiten in Word<br>Nachbearbeiten in Word |       |  |
|                    | Nachbearbeiten in Excel                               |       |  |
|                    |                                                       |       |  |
|                    |                                                       |       |  |
|                    |                                                       |       |  |
|                    |                                                       |       |  |
|                    |                                                       |       |  |

Schritt 4:

Wählen Sie im gleichen Fenster den Reiter **Ausgabeziele**.

Wählen Sie unter Weitergeben Nachbearbeiten in Excel und klicken anschließend auf OK.

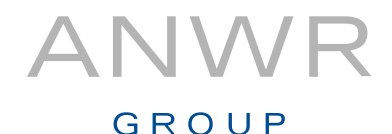

### Export SuSa DATEV Kanzlei-Rechnungswesen

| 17 - (1                              | - 🕐 - 💕 🖵 Mappel - Microsoft Excel                                   |                |                            |                  |                |                       |                 |               |                   |                       |       | - |
|--------------------------------------|----------------------------------------------------------------------|----------------|----------------------------|------------------|----------------|-----------------------|-----------------|---------------|-------------------|-----------------------|-------|---|
| i Start                              | Einfügen Seitenlayout Formeln Daten Überprüfen Ansicht ADDISON DATEV |                |                            |                  |                |                       |                 | ۵ 🕜 🗆 🖨       |                   |                       |       |   |
|                                      |                                                                      | Teilenumbr     | Zeilenumbruch              |                  |                |                       |                 |               | 🔺 📅               |                       |       |   |
| ii 🗈 -                               |                                                                      |                |                            |                  |                |                       | Endinate Ala Ta | 💋 🔄           | 🖉 🔛               |                       |       |   |
| ygen 🛷 🛛 🖪 K U Y   ⊞ Y 💁 Y 📥 🛎 🚍 🔅 🕸 |                                                                      | Verbinden      | Verbinden und zentrieren * |                  | ,60 ÷,0        | Formatierung * format | eren *          |               | in Loschen Format |                       |       |   |
| henablage 🕫 Schriftart 🕫 Au          |                                                                      |                | Ausrichtung                |                  | Zahl 🕞         |                       | Form            | natvorlagen   |                   | Zellen                |       |   |
| A1                                   | <b>▼</b> (≞                                                          | fx Kanzlei-Re  | chnungswesen - S           | ummen- und Sald  | lenliste - Sun | men und Salden        | (pro Mor        | nat) Dezember |                   |                       |       |   |
| A                                    |                                                                      | В              |                            | С                | D E            | F                     | G               | H I           | J                 | к                     | L     |   |
| 1 Kanzle                             | ei-Rechnungswes                                                      | en Summen- und | Saldenliste - Sum          | men und Salden ( | pro Monat) D   | ezember               |                 |               |                   |                       |       | _ |
|                                      |                                                                      |                |                            |                  |                |                       |                 | Dez 2015      |                   | kum. Werte            |       |   |
| 2 Kon                                | to                                                                   | Beschriftun    | g                          | EB-Wert          | S H            | Saldo                 | S               | H Soll        | Haben             | Soll                  | Haben |   |
| 3                                    |                                                                      |                |                            |                  |                |                       |                 |               |                   |                       |       |   |
| 4                                    |                                                                      |                |                            |                  |                |                       |                 |               |                   |                       |       |   |
| 6                                    |                                                                      |                |                            |                  |                |                       |                 |               |                   |                       |       |   |
| 7                                    |                                                                      |                |                            |                  |                |                       |                 |               |                   | and the second second |       |   |
| 8                                    |                                                                      |                |                            |                  |                |                       |                 | -             |                   |                       |       |   |
| 9                                    |                                                                      |                |                            | 1.000            |                |                       |                 |               |                   |                       |       |   |
| 10                                   |                                                                      |                |                            |                  |                |                       |                 |               |                   |                       |       |   |
| 11                                   |                                                                      |                |                            |                  |                |                       |                 |               |                   |                       | -     |   |
| 12                                   |                                                                      |                |                            |                  |                |                       |                 |               |                   |                       |       |   |
| 13                                   |                                                                      |                |                            |                  |                |                       |                 |               |                   |                       |       |   |
| 14                                   |                                                                      |                |                            |                  |                |                       |                 |               |                   |                       |       |   |
| 16                                   |                                                                      |                |                            |                  |                |                       |                 |               |                   | -                     |       |   |
| 17                                   |                                                                      |                |                            |                  |                |                       |                 |               | 1000              | -                     |       |   |
| 18                                   |                                                                      |                |                            |                  |                |                       |                 | 1.000         | 1.000             |                       |       |   |
| 19                                   |                                                                      |                |                            | 100.00           |                |                       |                 |               |                   | 100.00                |       |   |
| 20                                   |                                                                      |                |                            |                  |                |                       |                 |               |                   |                       |       |   |
| 21                                   |                                                                      |                |                            |                  |                |                       |                 |               |                   |                       |       |   |
| 22                                   |                                                                      |                |                            |                  |                |                       |                 |               |                   |                       |       |   |
| 23                                   |                                                                      |                |                            |                  |                |                       |                 |               |                   |                       |       |   |
| 24                                   |                                                                      |                |                            |                  |                |                       |                 |               |                   |                       |       |   |
| 25                                   |                                                                      |                |                            |                  |                |                       |                 | 1.000         | 100               |                       |       |   |
| E Sheet                              | Cantion Tabelle?                                                     | Tabella3 / 91  | /                          |                  |                |                       |                 | R.A.          |                   |                       | _     |   |
| meet                                 | coption ( robelez                                                    | C TODANG CO    |                            |                  |                |                       |                 |               |                   |                       |       |   |

#### Schritt 5:

Es öffnet sich Microsoft Excel mit der Summen- & Saldenliste Ihres Mandanten.

Speichern Sie die Excelmappe unter beliebigen Namen im xlsoder xlsx-Format ab.

Diese Datei können Sie nun im HandelsCockpit hochladen.

# GROUP

ANWR GROUP eG Nord-West-Ring-Straße 11 63533 Mainhausen Tel.: +49 6182 928 0 Fax: +49 6182 928 22 00 info@anwr-group.com www.anwr-group.com